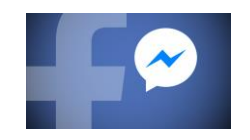

Facebook でのBANDのインストールから出欠確認まで

ステップ1 🕤 BANDをApp StoreやGoogle Playで検索し、インストール

目印はこの マーク!

ステップ2 ☆ 申し込み時に記入したFacebookに招待のURLが 送られてきましたらヴィクトリーナU16の Facebookと友達にならないとポチッと押せないので 先に友達になってください!

アカウント名はヴィクトリーナU16バレーボールスクールです!

※携帯の設定によってはメッセージリクエストに招待の URLが届く場合があります。

ステップ3 € ○○ (名前) としてログインを押してください!

ステップ4 🕤 会員登録がまだの方はここから会員登録をします。

ステップ 5 🕤 連絡事項の確認や練習のコースや時間の選択等をしてください! いたアドレスとご自身で考え

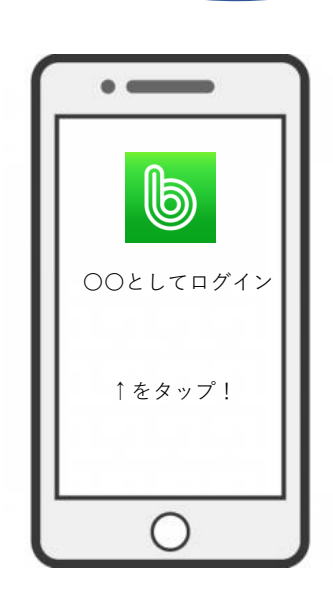